## Android 版 Office365 のインストール方法について

※アプリには[Microsoft Office]としてまとまっているものと[Word]や[Excel]など単体の2種類のインストール方法があります。

## 1 Office365 Word・Excel・Power Point がまとまったアプリを入れる時

- ① サインアップをしていない方は、[①Office365 サインアップ方法]を見ながら行ってください。
- ② Google Play ストアで「Office」を検索する。

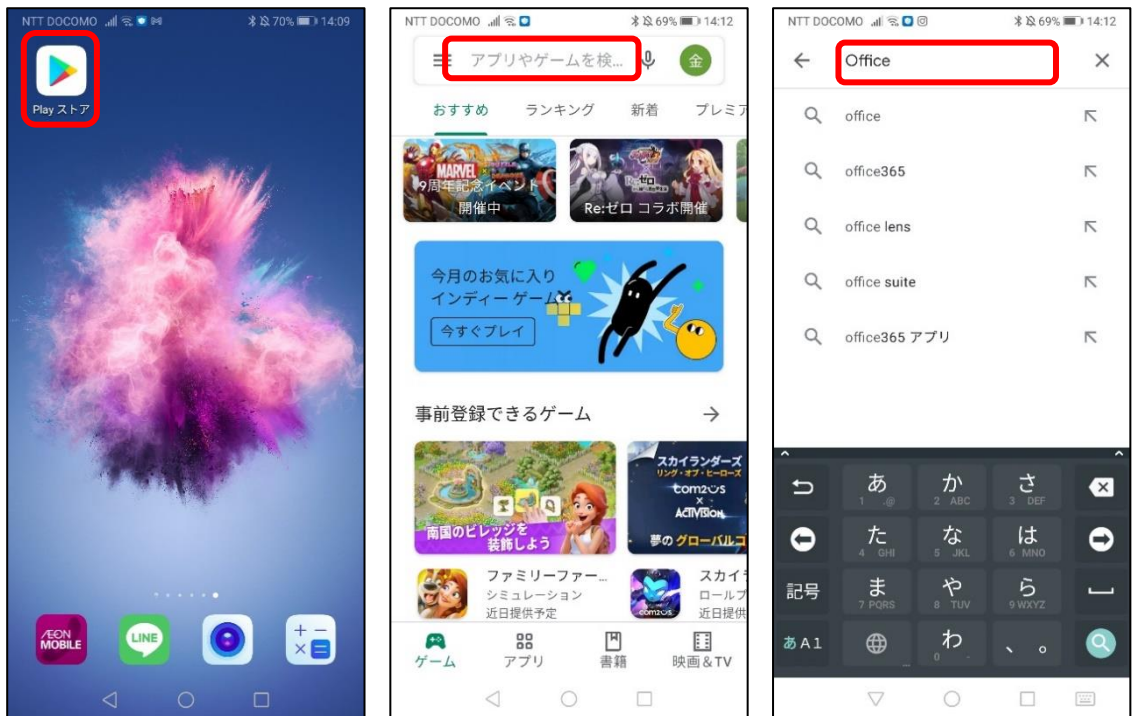

③ [Microsoft Office]のアイコン横にある[インストール]をタップし、ホーム画面にアプリがダウンロードされたことを確認する。

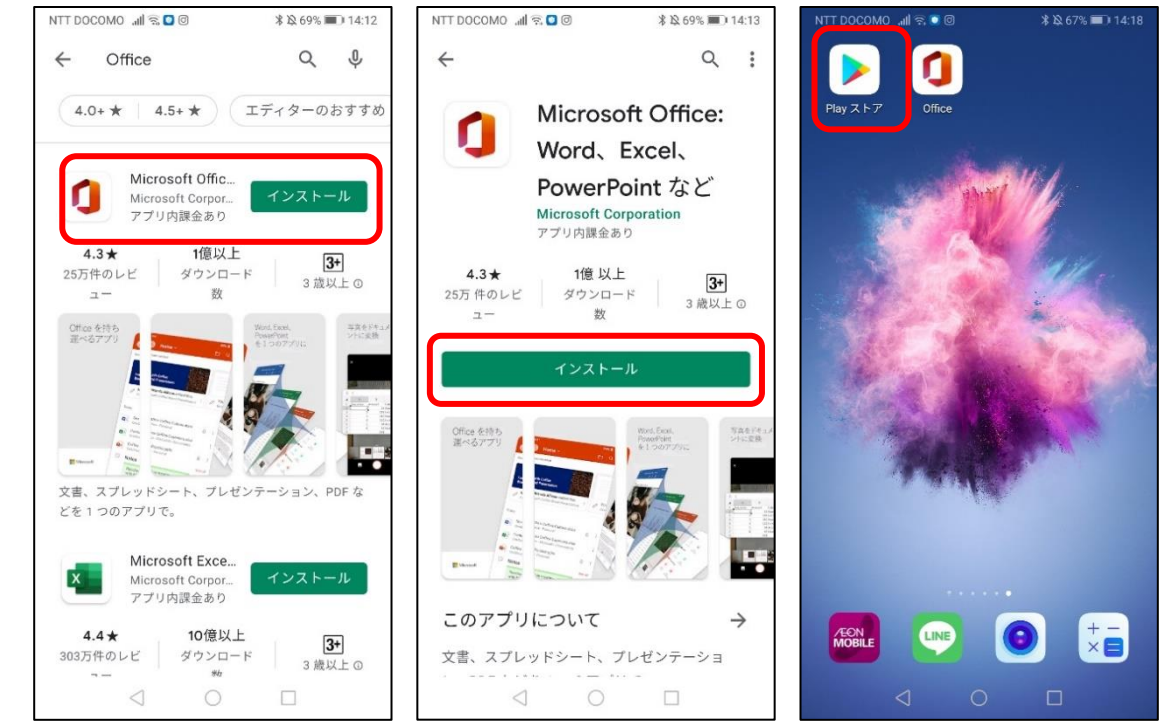

金城学院大学 マルチメディアセンター 2022.3

④ アプリを起動して、[使い始める]を選択し、サインイン画面でKメールアドレスとアカウントのパスワードを入力する。

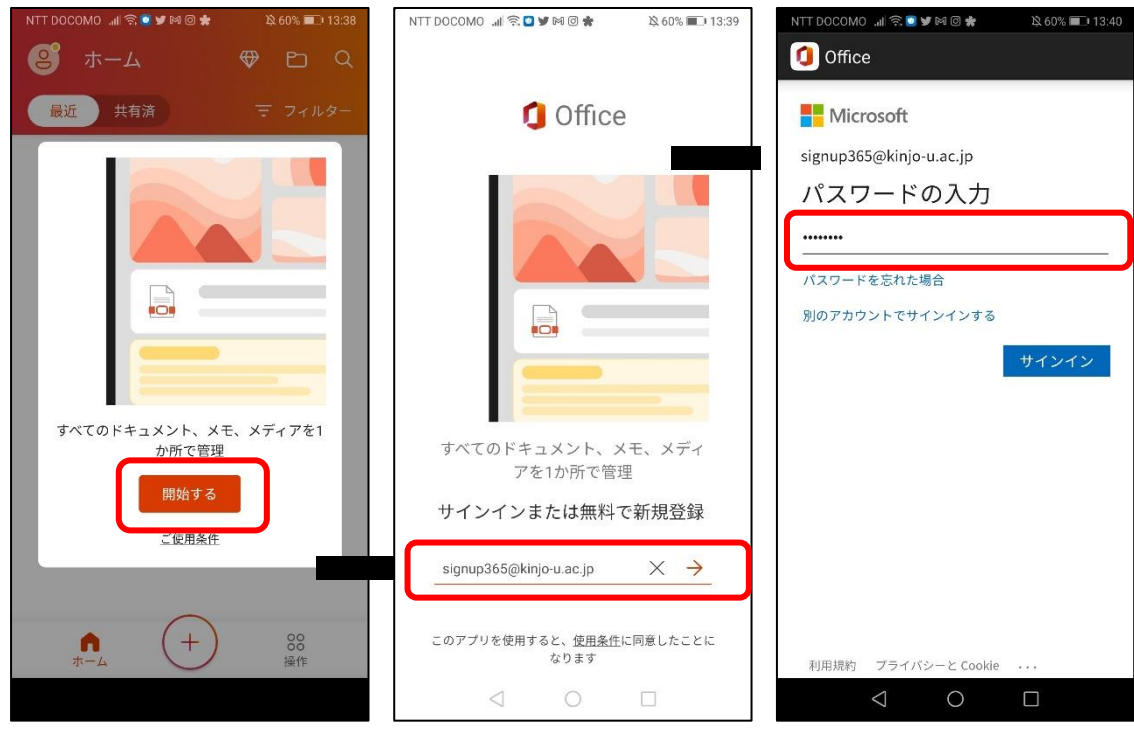

⑤ ホームの[+]マークボタンをタップし、[Word, Excel, Power Point]を選択する。

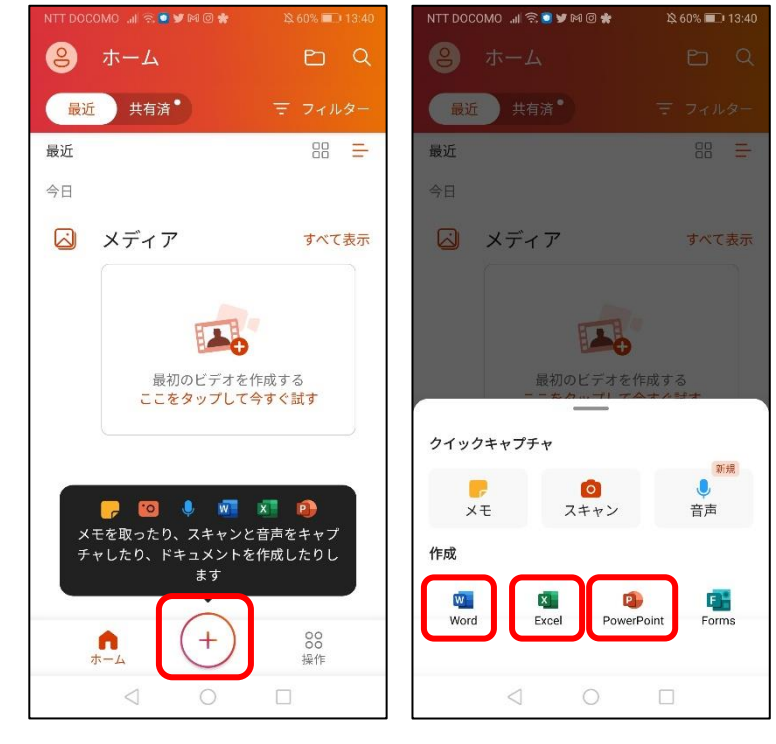

⑥ 以上で Android 版 Office365 が使用できるようになる。

## 金城学院大学 マルチメディアセンター 2022.3

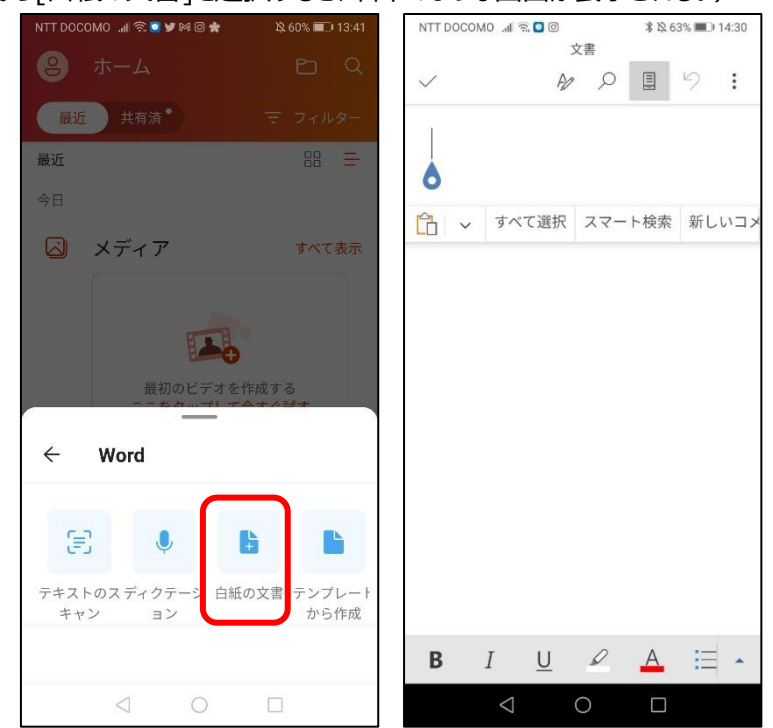

(例えば、Wordから[白紙の文書]を選択すると、右下のような画面が表示される。)

## 2 Office365 Microsoft Word だけを入れる時

※Excel、Power Point も同じ方法でアプリをダウンロードし、使用することができる。

① Google Play ストアで「Word」を検索し、先述した手順でアプリをダウンロードする。

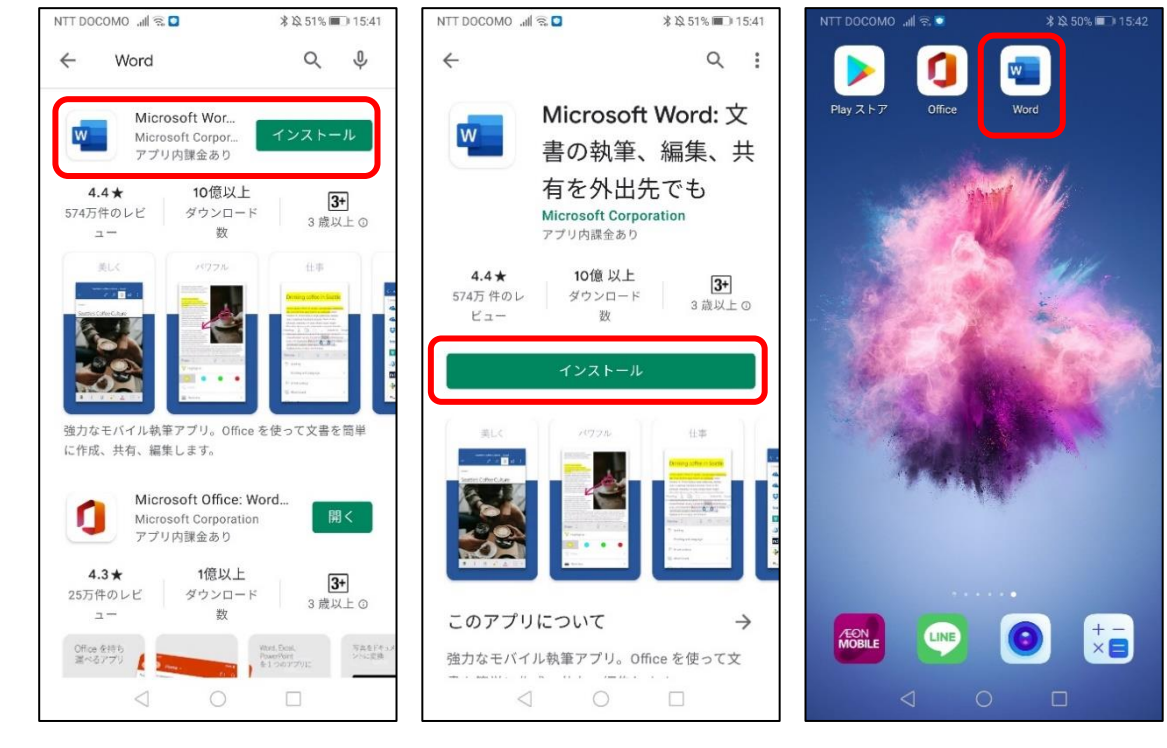

金城学院大学 マルチメディアセンター 2022.3

② アプリを起動して、サインイン画面で、Kメールアドレスとアカウントのパスワードでサインインする。

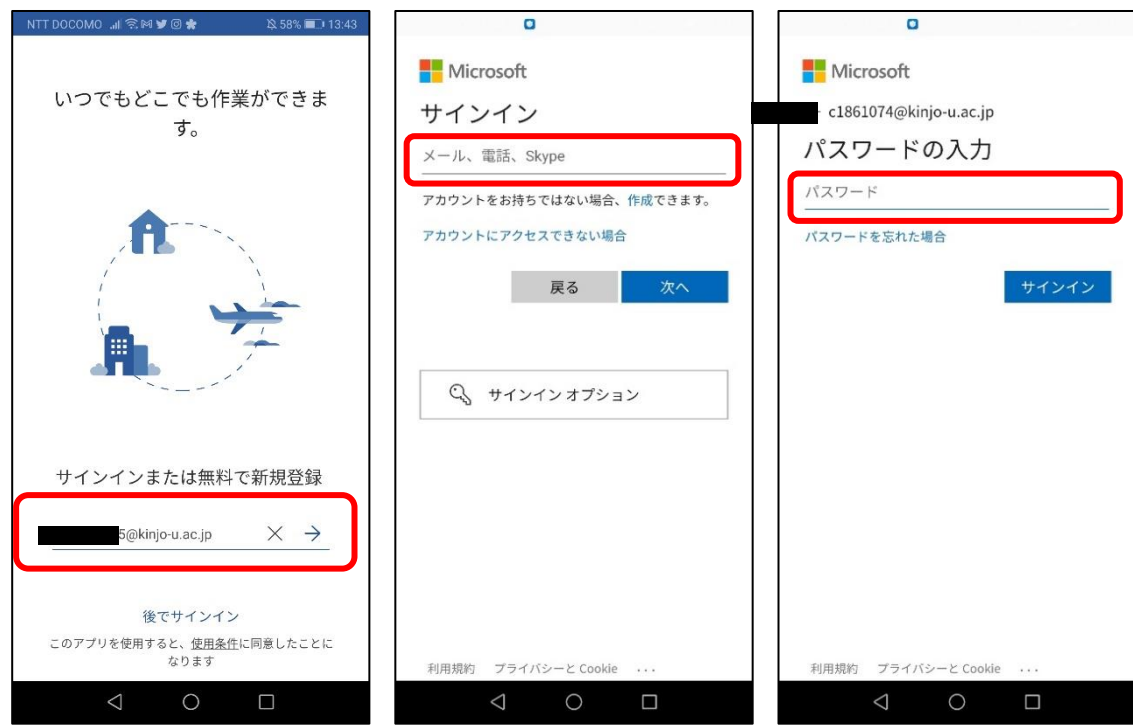

③ 以上で Word が使用できるようになる。

ホーム画面が表示されたら、[+]マークボタンをタップし、[白紙の文書]を選択すると、右下のような画面が表示される。

| NTT DOCOMOI 😤 🕅 ¥ 🞯 🛊 🔍 58% 🖬 13:46        | NTT DOCOMOil 🗟 • 米 & 47% 💷 15:49 NTT DOCOMOil 🗟 • 米 & 47% 💷 15:49 文書 |
|--------------------------------------------|----------------------------------------------------------------------|
| 😩 最近使ったもの 🔍 🕂                              | ← 新規作成 ✓ № ♀ 目 ♡ :                                                   |
| 最近使った文書はありません。                             | 作成場所<br>このデバイス > Documents *                                         |
|                                            | ノートの作成リストの作成                                                         |
| し     OS     D       最近使ったもの     共有     開く |                                                                      |
|                                            |                                                                      |

以上でアプリのインストールは終了です。